#### Ga naar dender.roboticket.com

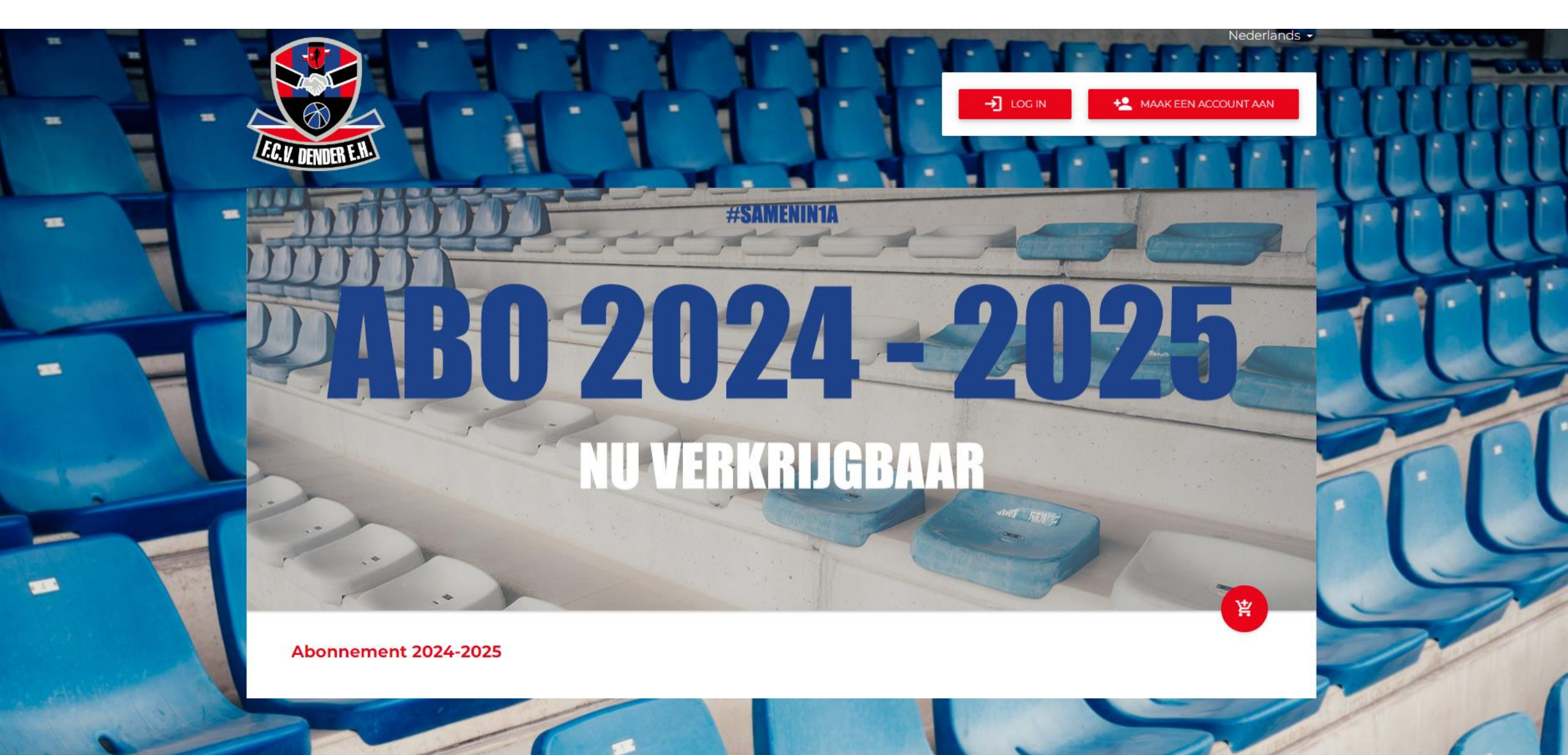

### Klik op het winkelmandje

-

-

122

Nederlands -

嶌

AAK EEN ACCOUNT AAN

-> LOG IN

**ENINIA** 

NU VERKRIJGBAAR

#SA

Abonnement 2024-2025

#### Je krijgt 2 opties: (1) Klik <u>hier</u> om te zien hoe je dezelfde plaats kan houden (2) Klik <u>hier</u> om te zien hoe je een nieuwe stoel kan kiezen

| - |   |                    |                                                        | III               |               | Nederlands - | UTIT |
|---|---|--------------------|--------------------------------------------------------|-------------------|---------------|--------------|------|
|   |   | EC. V. DENDER E.M. | Abonnement 2024-2025                                   |                   |               |              | Hitt |
| = | - |                    | Vernieuwen van stoel van<br>Abonnement 2023-2024 (947) |                   |               |              | nu   |
|   |   |                    | Tribune Cebied Tribune 1 B2-2                          | Rij Stoel<br>8 44 | <b>(*)</b>    | 25           | TIL  |
| - |   |                    | Koop een ticket met een nieuw                          | ve stoel:         | ITEN VOLGENDE |              |      |
|   |   |                    | NUVER                                                  | KRIJGBA           | AR            |              |      |
| 1 |   | 3                  |                                                        |                   |               |              |      |
|   |   | Abonnement 2024-2  | 2025                                                   |                   |               |              | 2    |

# (1) Klik op 'Neem plaats van' om jouw zelfde zitje te behouden

| = |     |                     |                                                        | TT                | COOF | Nederlands - | TIT  |
|---|-----|---------------------|--------------------------------------------------------|-------------------|------|--------------|------|
|   | - 5 | E.C. V. DENDER E.H. | Abonner 2024-2025                                      |                   |      | 1.1.1.1      | hote |
| - |     |                     | Vernieuwen van stoel van<br>Abonnement 2023-2024 (947) |                   |      | The A        | THU  |
|   |     |                     | Tribune Gebied                                         | Rij Stoel<br>8 44 | (*)  | 6            | TT   |
| - |     |                     | Koop een ticket met een nieu                           | we stoel:         |      |              |      |
|   |     |                     | NUVE                                                   | KKRJGBAA          |      |              | 1.1  |
| F |     | 1.                  |                                                        |                   |      |              |      |
|   |     | Abonnement 2024-2   | 025                                                    |                   |      |              | 0    |

# Klik op het winkelmandje

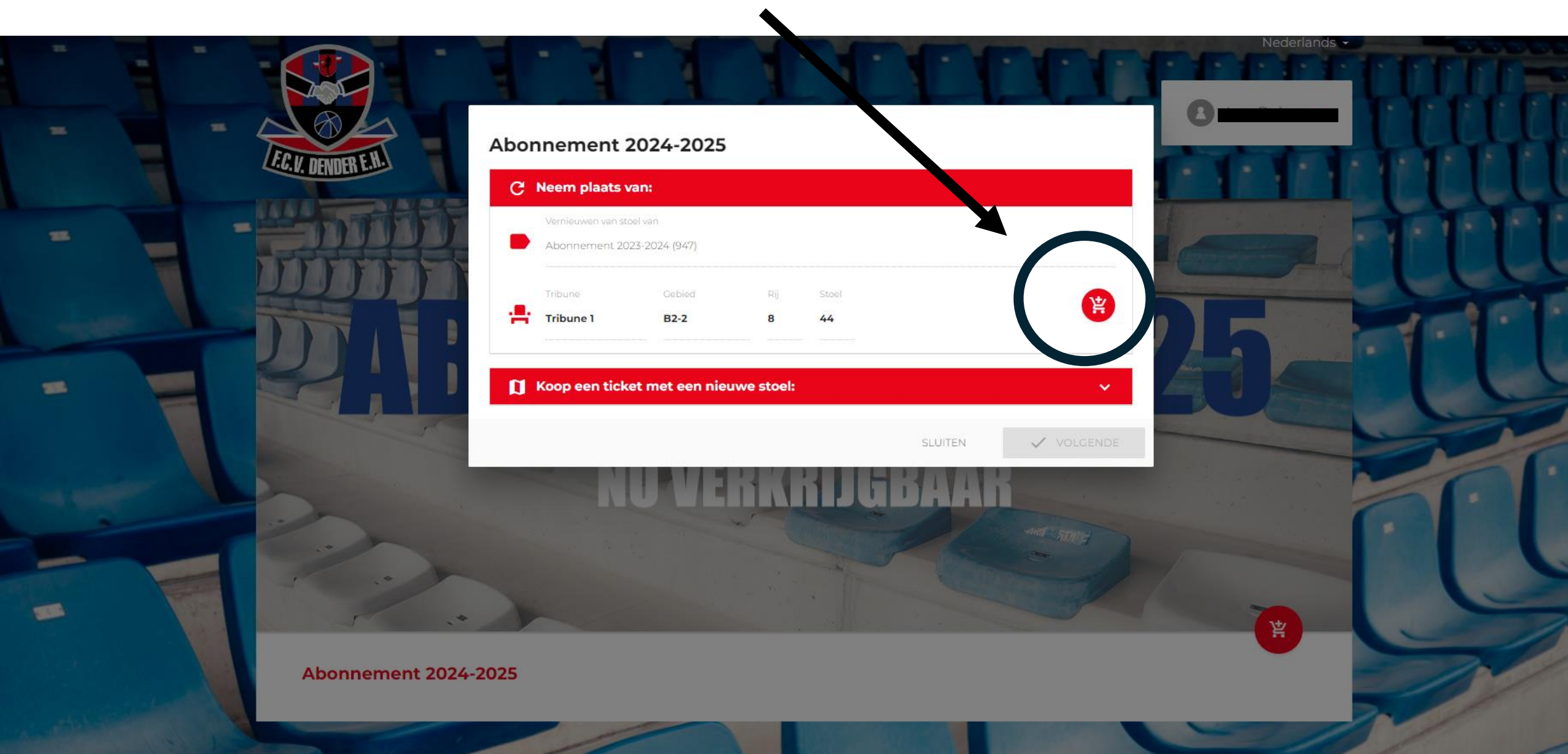

### Het zitje is toegevoegd aan je winkelmandje en klik op 'Volgende'

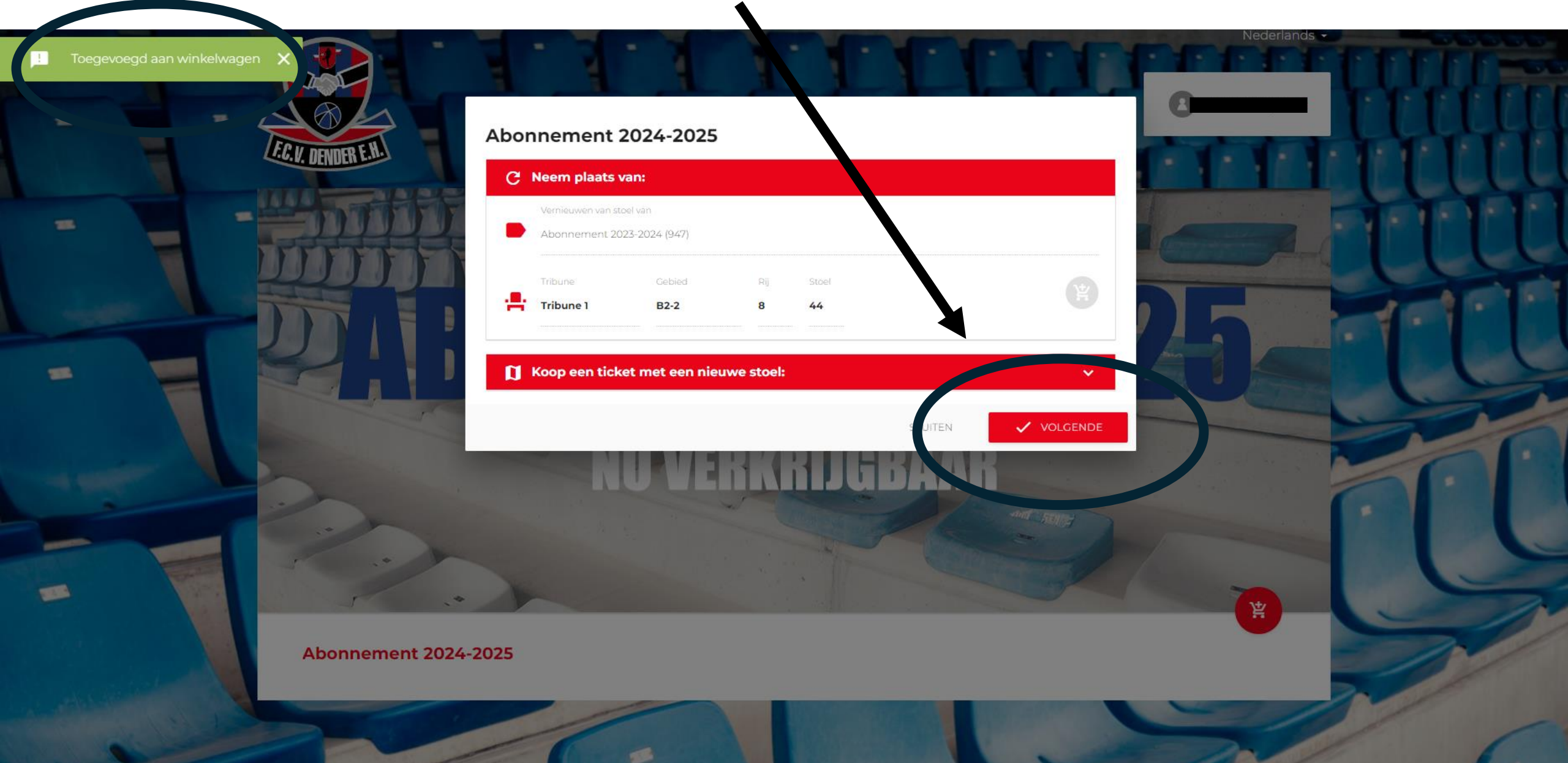

### Log je in met je account

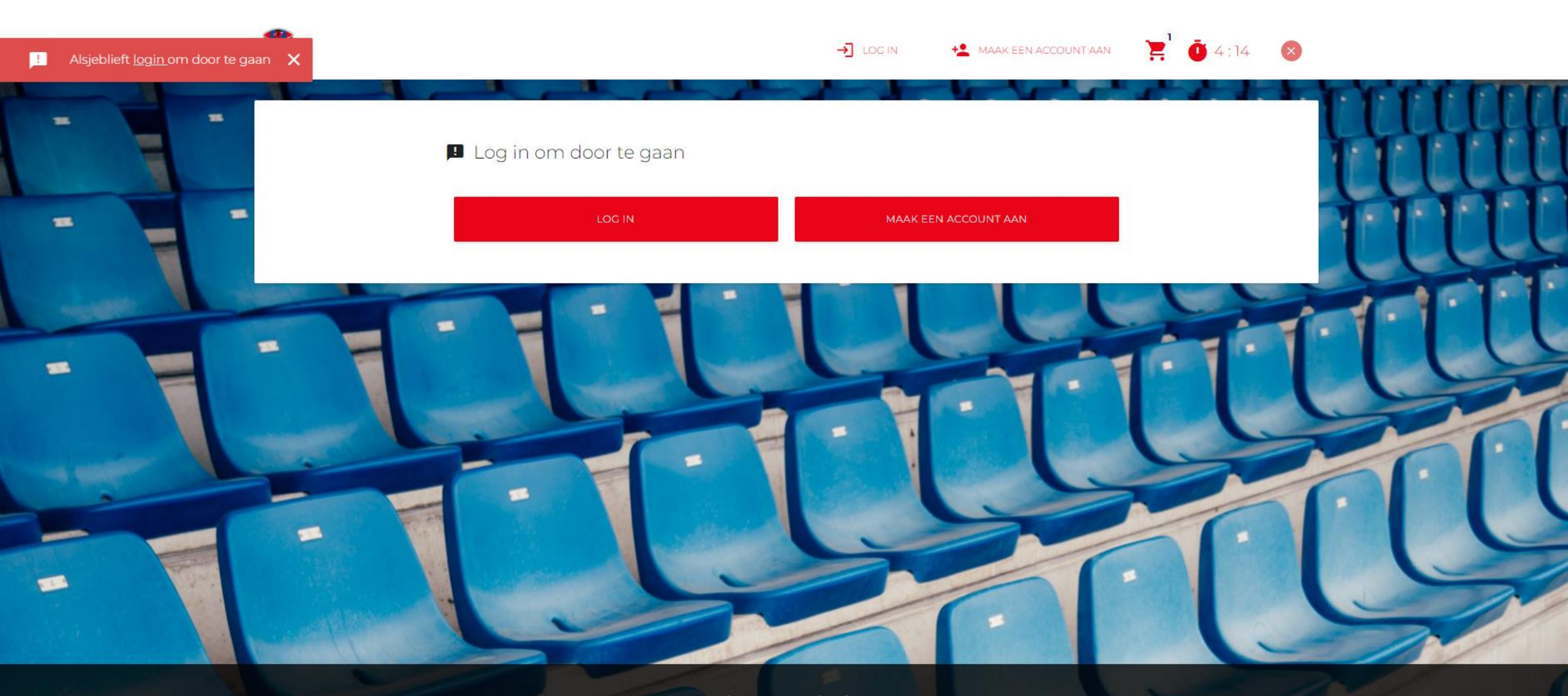

Cookie-voorschriften:

daar ben ik het mee eens

Vola on

# Vul je e-mail en wachtwoord in

|               |                     | → Log in                        | MAAK EEN ACCOUNT AAN |
|---------------|---------------------|---------------------------------|----------------------|
| =             | E.C. V. DENDER E.H. | E-mail                          | CLUUH                |
| -             |                     | Wachtwoord Wachtwoord vergeten? | HATT                 |
|               |                     | ANNULEREN L                     |                      |
| -             |                     |                                 | <u>en lu</u>         |
| at the second |                     |                                 |                      |
|               |                     |                                 |                      |

# Klik op 'Login'

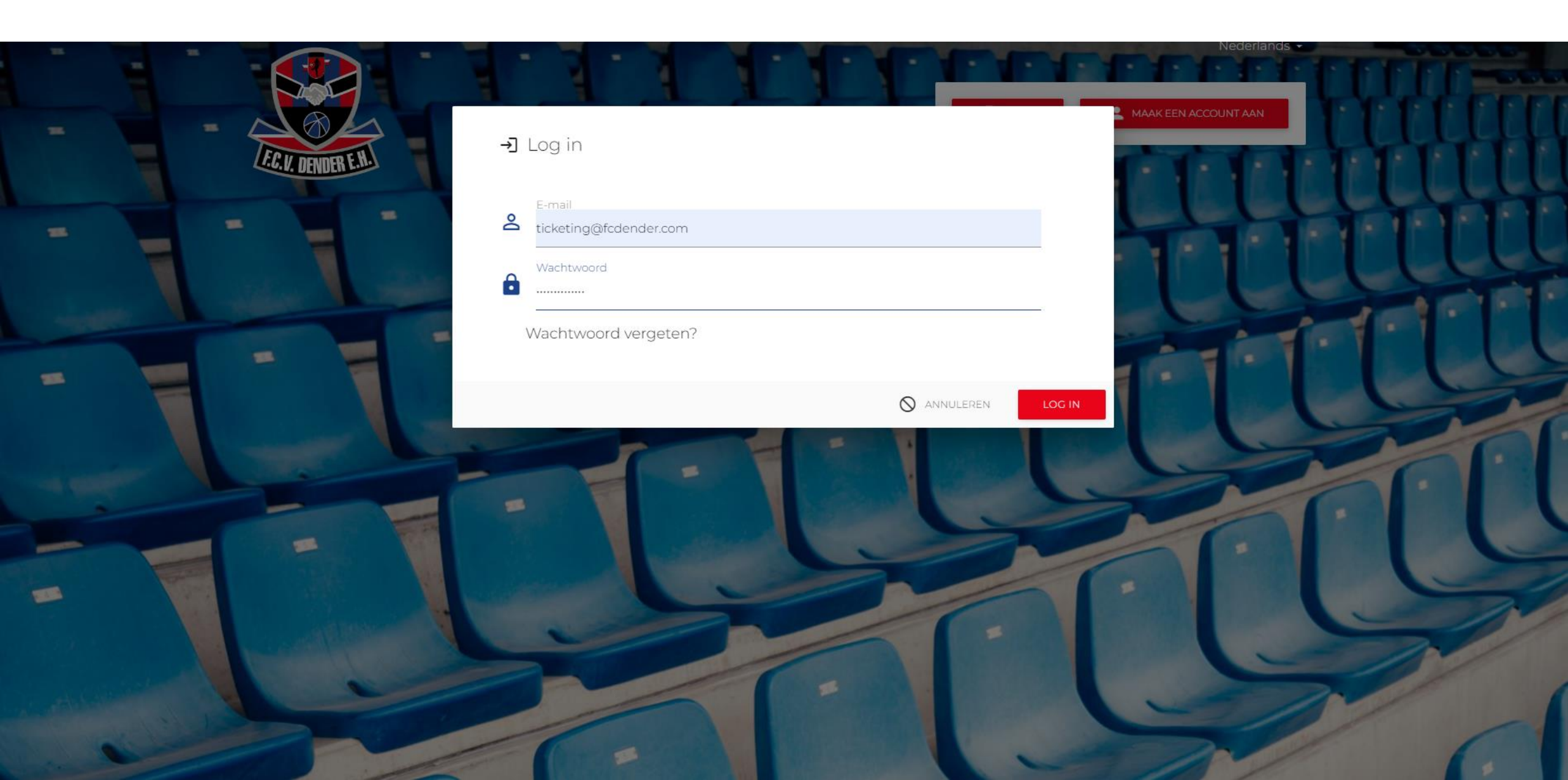

#### Klik op 'Aanvaarden'

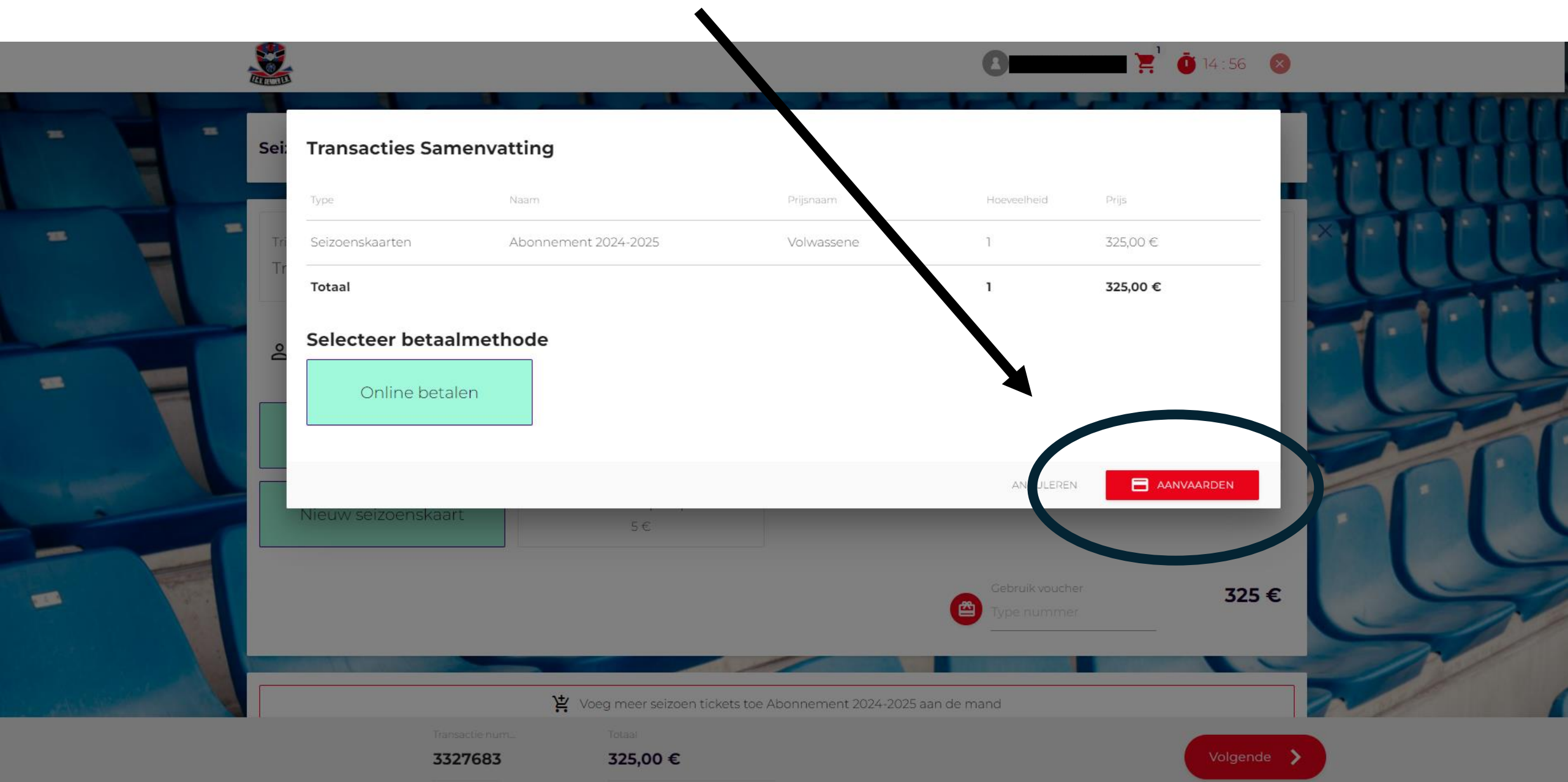

#### Kies je betaalmethode en rond de betaling af

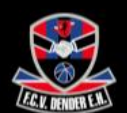

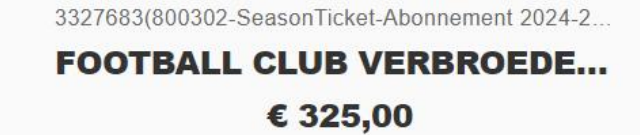

| D | iDEAL              | > |
|---|--------------------|---|
|   | Kaart 🔤            |   |
| - | Bancontact         | > |
| - | KBC/CBC-Betaalknop | > |

Beveiligd en mogelijk gemaakt door mollie

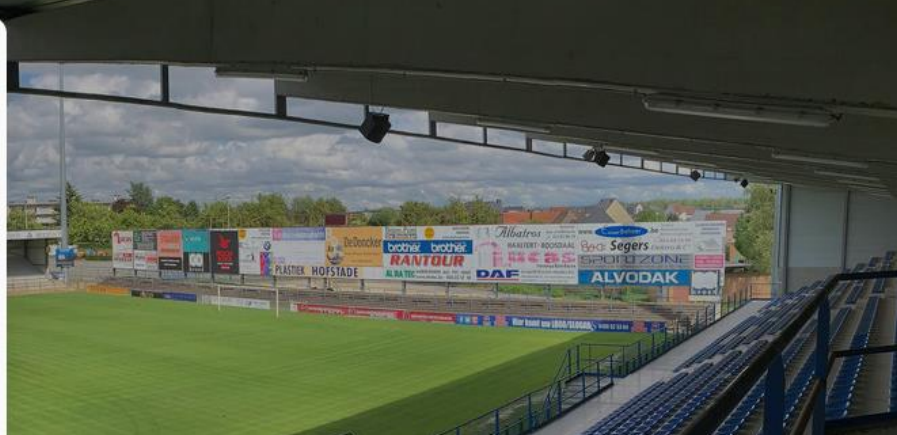

### (2) Klik op 'Koop een ticket met een nieuwe stoel' om een nieuwe plaats te kiezen

| - |          |                                               |                                                                       | TT          | OCE | Nederlands - |     |
|---|----------|-----------------------------------------------|-----------------------------------------------------------------------|-------------|-----|--------------|-----|
|   | - JEG.W. | Abonnemer<br>C Neem place                     | nt 2024-2025<br>ats van:                                              |             |     | THE          | ttt |
| - |          | Vernieuwen<br>Abonnerne<br>Tribune<br>Tribune | an stoel van<br>ht 2023-2024 (947)<br>Gebied Rij S<br><b>B2-2 8 4</b> | stoel<br>44 |     | 2-00         |     |
|   |          | Koop een                                      | ticket met een nieuwe stoel:                                          | SLUITEN     |     |              |     |
| - |          |                                               |                                                                       |             |     |              | L   |
|   |          | Abonnement 2024-2025                          |                                                                       |             |     |              |     |

### Klik op het winkelmandje en vervolgens op 'Volgende'

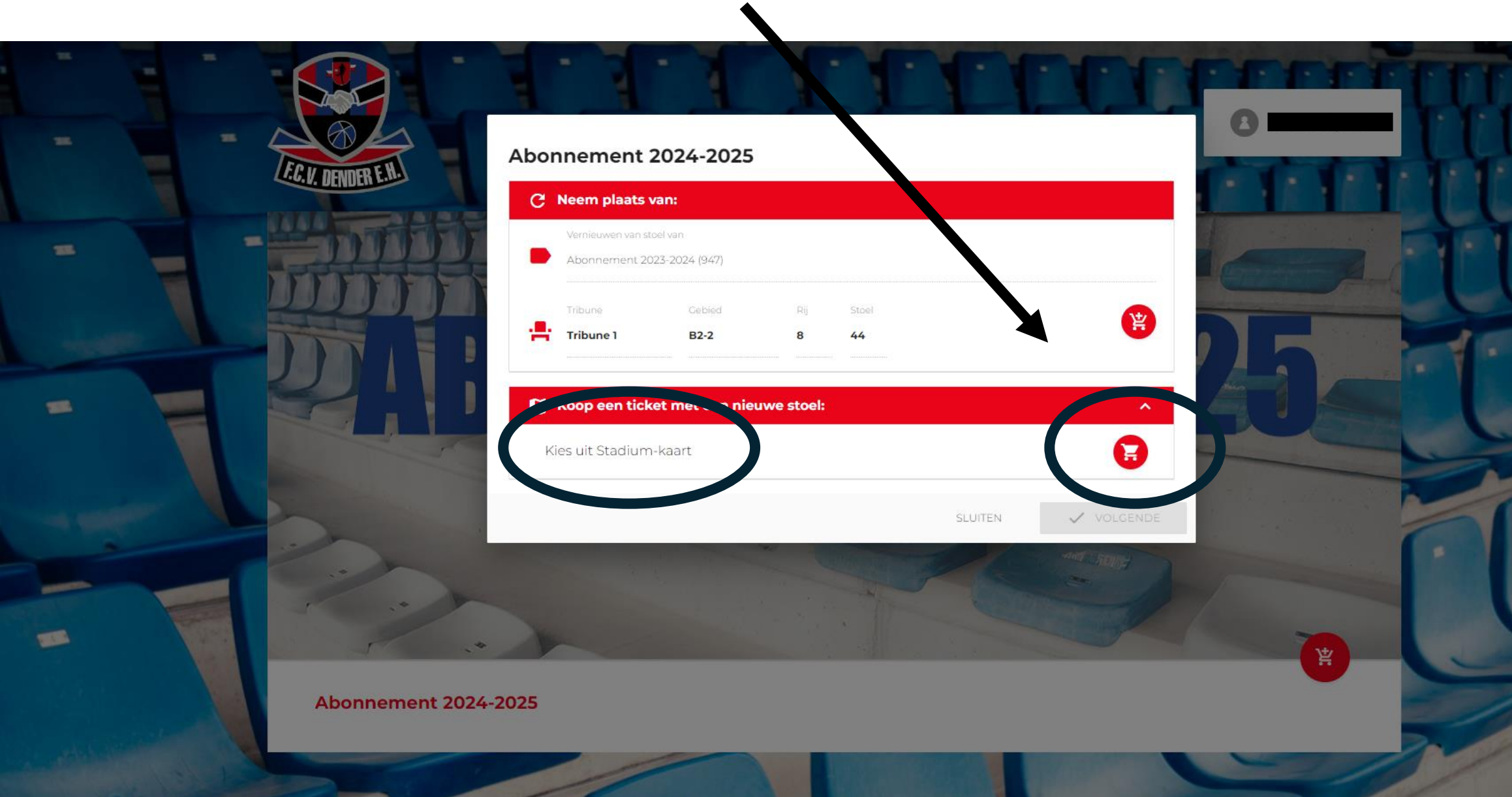

### Kies je vak en klik op 'Volgende'

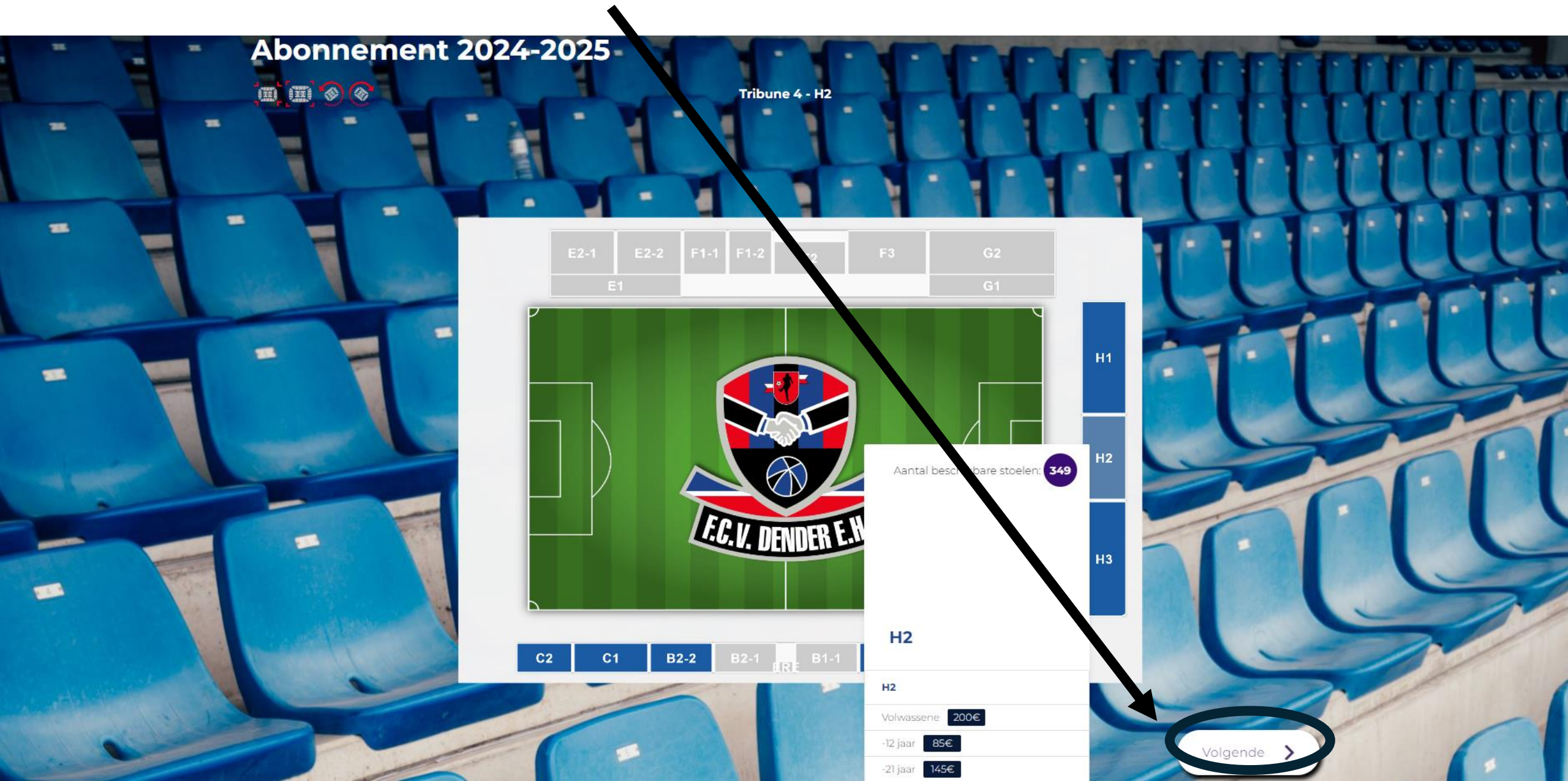

#### Kies je zitje en klik op 'Volgende'

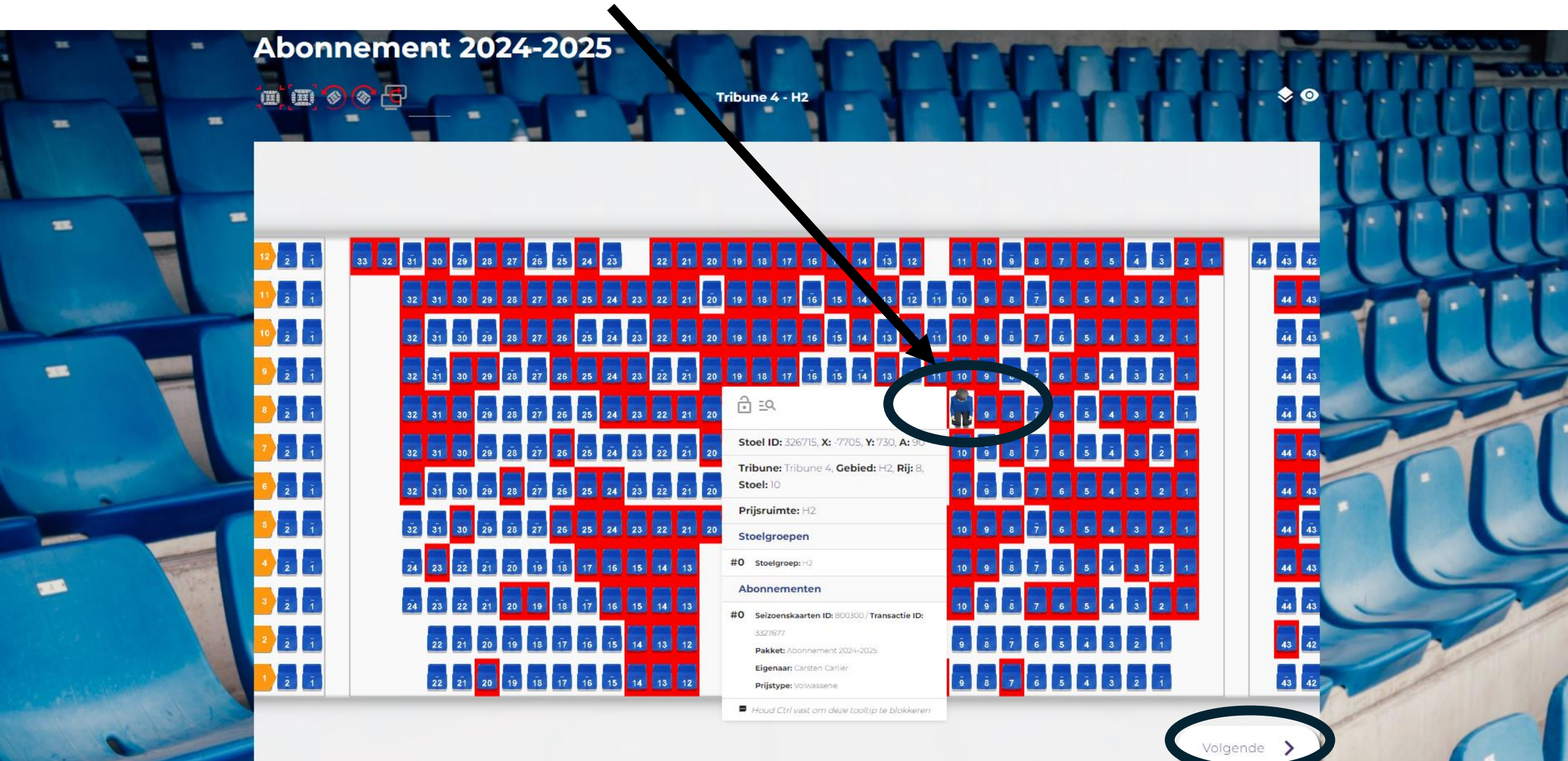

#### Klik op 'Login' om je in te loggen

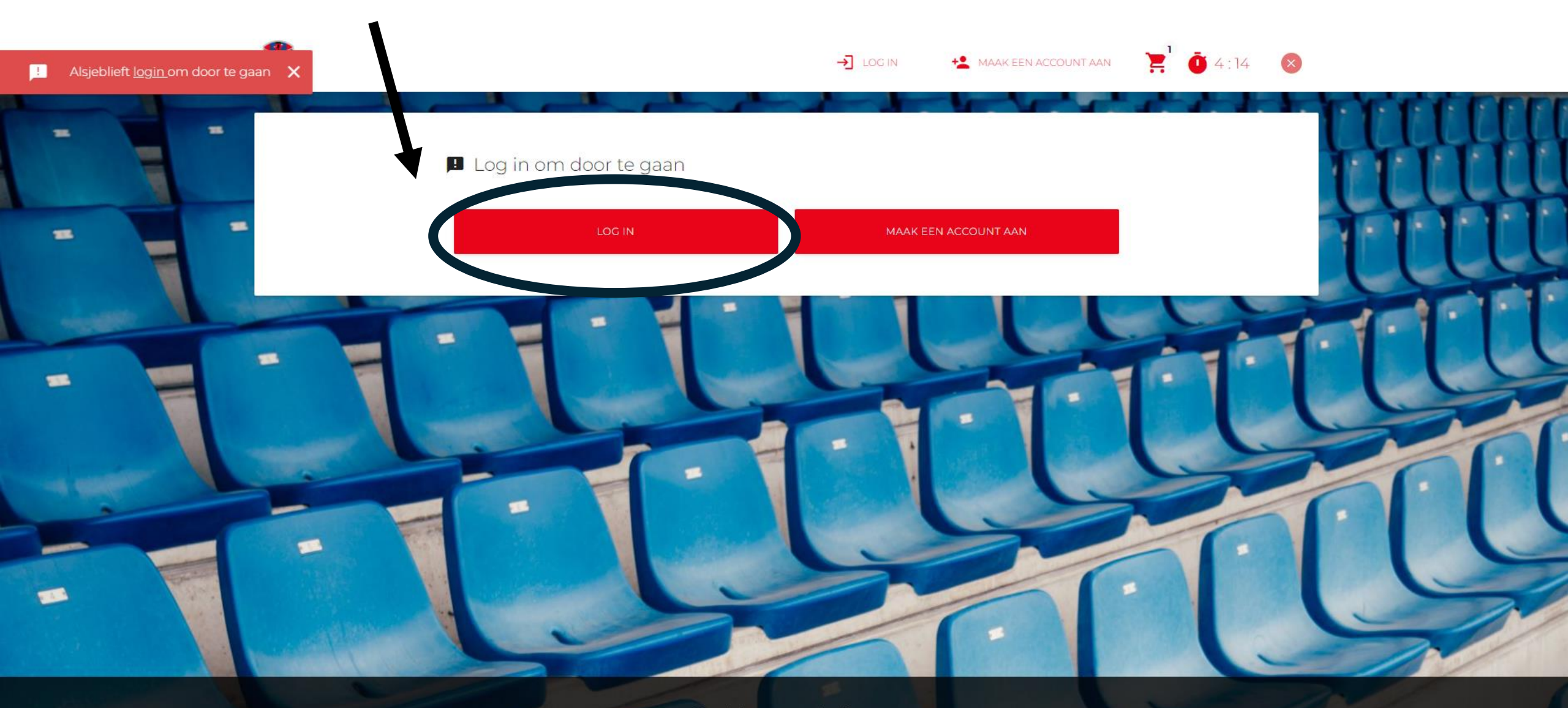

Cookie-voorschriften:

9C

daar ben ik het mee eens

Vola one

# Vul je e-mail en wachtwoord in

|               |                     | → Log in                        | MAAK EEN ACCOUNT AAN |
|---------------|---------------------|---------------------------------|----------------------|
| =             | E.C. V. DENDER E.H. | E-mail                          | CLUUH                |
| -             |                     | Wachtwoord Wachtwoord vergeten? | HATT                 |
|               |                     | ANNULEREN L                     |                      |
| -             |                     |                                 | <u>en lu</u>         |
| at the second |                     |                                 |                      |
|               |                     |                                 |                      |

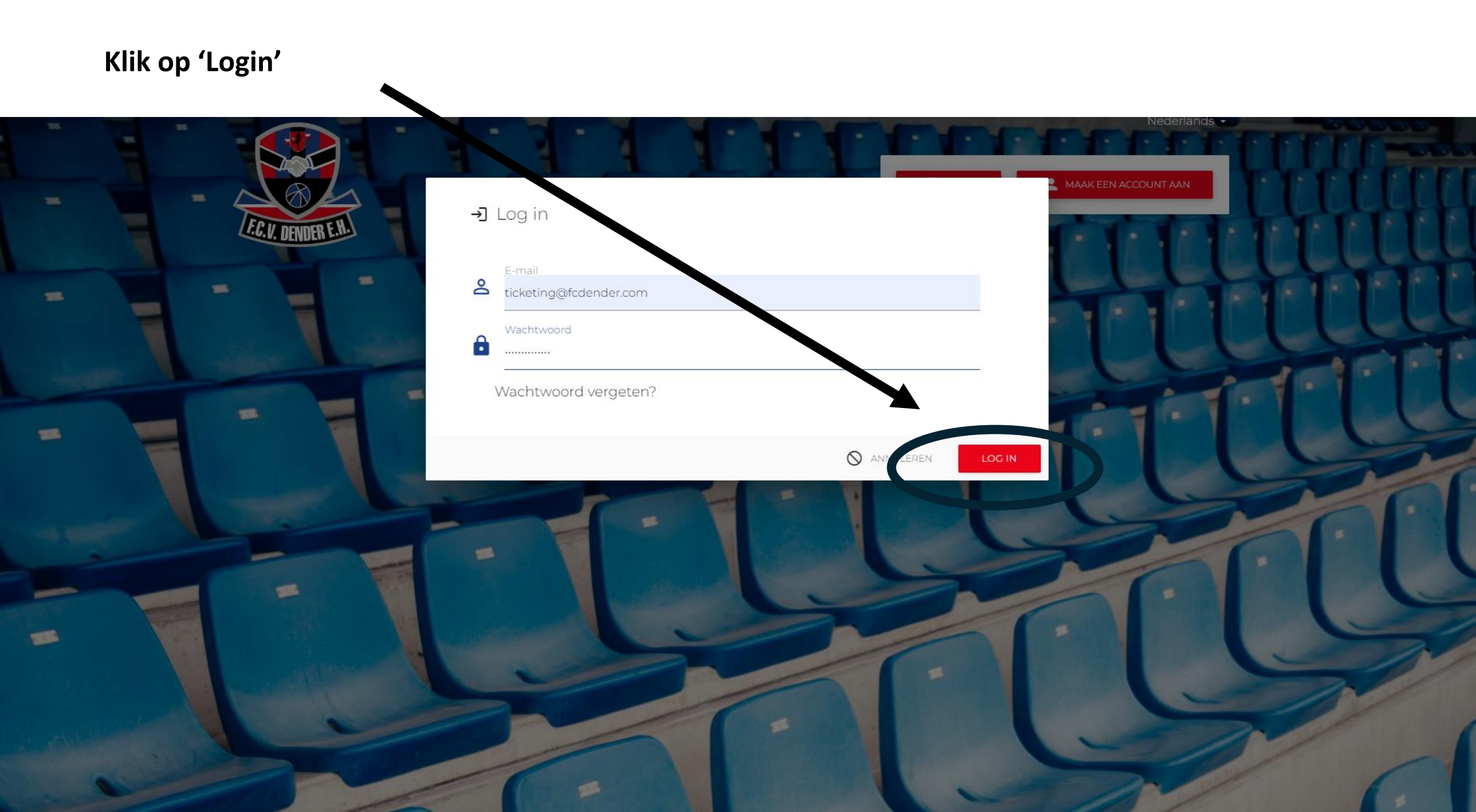

#### Wijs je account toe

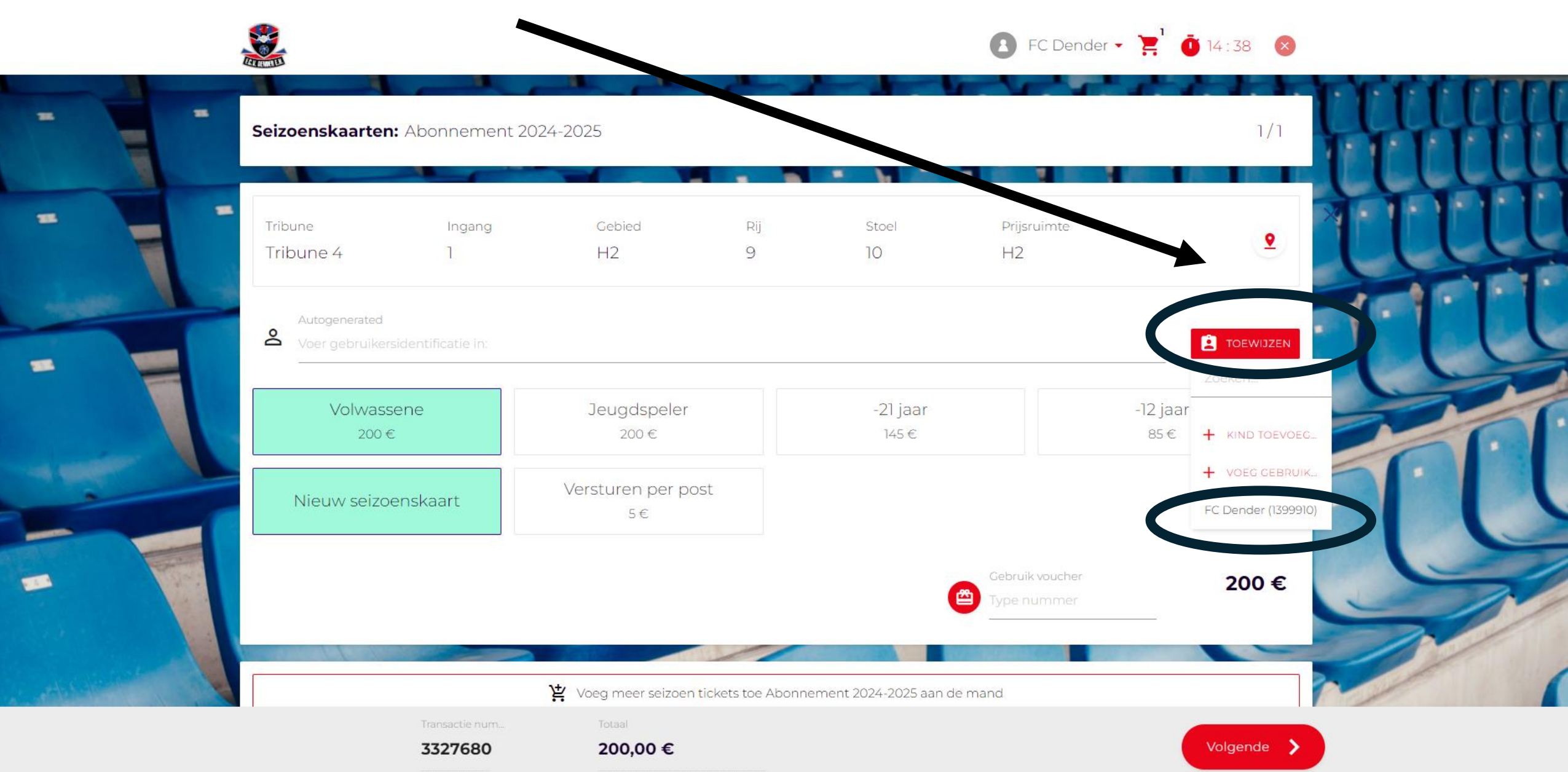

### Klik op 'Volgende'

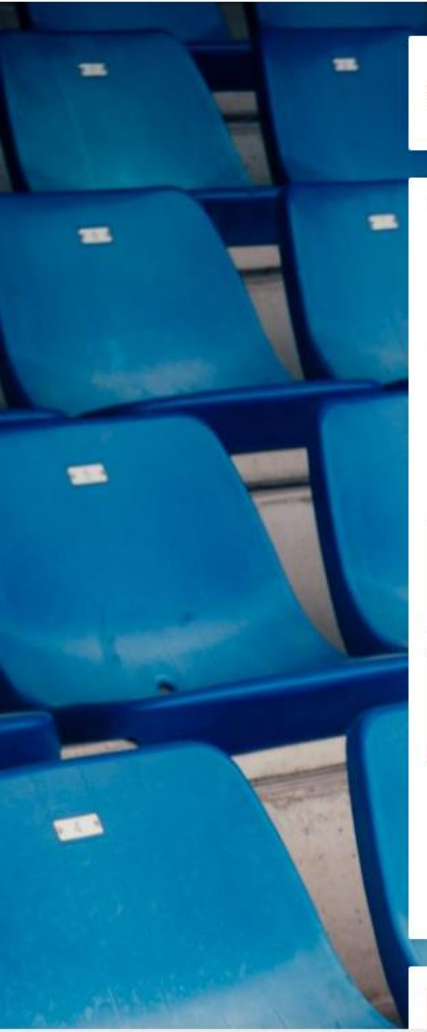

|                               |                         |                 |                     | FC Dender         | • 📜 Ö           | 14:22 🗴  |     |   |
|-------------------------------|-------------------------|-----------------|---------------------|-------------------|-----------------|----------|-----|---|
| Seizoenskaarten: Abonneme     | ent 2021-2025           |                 | • • •               |                   |                 | 1/1      | Щ   | H |
| Tribune Ingang<br>Tribune 4 1 | Gebied<br>H2            | Rij<br>9        | Stoel<br>10         | Prijsruimte<br>H2 |                 | <u>•</u> | III | Ц |
| Autogenerated<br>1399910      | andere pashouder        | Geb             | oruiker<br>D**** r  |                   |                 |          | TU  | U |
| Volwassene<br>200 €           | Jeugdspeler<br>200€     |                 | 21 jaar<br>143 -    |                   | -12 jaar<br>85€ |          | Z   |   |
| Nieuw seizoenskaart           | Versturen per pos<br>5€ | t               |                     |                   |                 |          |     |   |
|                               |                         |                 |                     | Gebruik vouc      |                 | 200 €    |     | ~ |
|                               | 堂 Voeg meer seizoen ti  | ckets toe Abonn | ement 2024-2025 aan | de mand           | X               |          |     |   |

E FC Dender - ≥<sup>1</sup> 0 14:22 ⊗

Volgende 🖒

3327680

200,00 €

#### Klik op 'Aanvaarden'

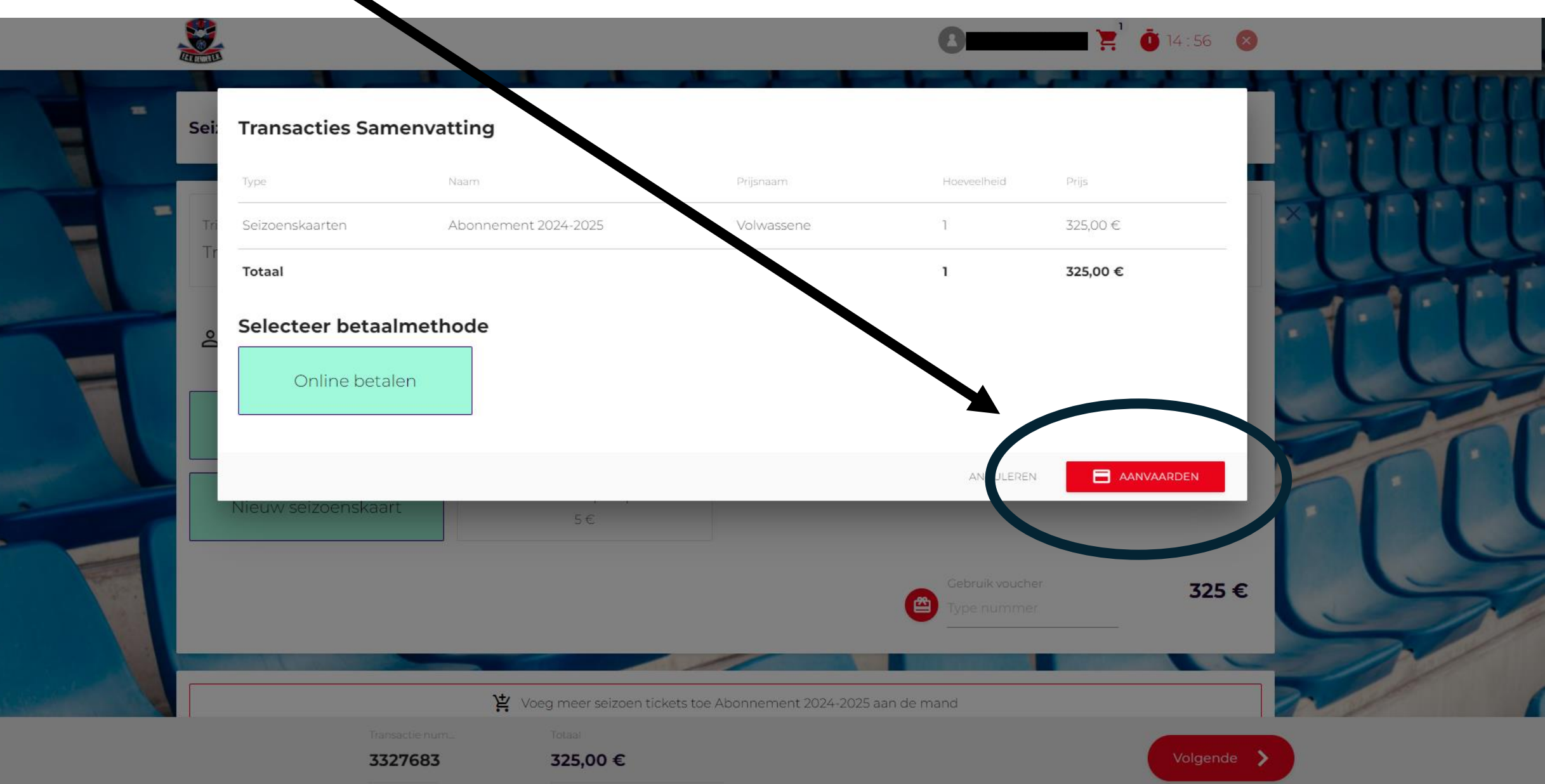

#### Kies je betaalmethode en rond de betaling af

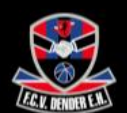

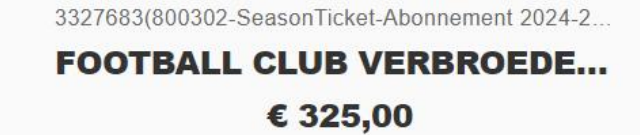

| D | iDEAL              | > |
|---|--------------------|---|
|   | Kaart 🔤            |   |
| - | Bancontact         | > |
| - | KBC/CBC-Betaalknop | > |

Beveiligd en mogelijk gemaakt door mollie

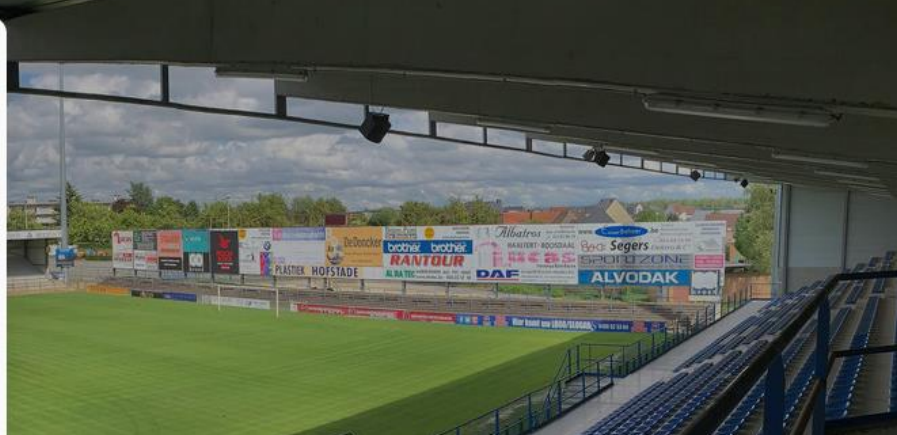